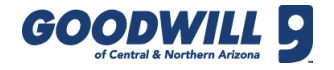

## **PRODUCTION SUMMARY**

The **Production Summary** contains production information for one store on a specific date.

Department and processors organize production information.

## How to get there:

- Navigate to the Gazette
- Click the Retail One Stop link
- Under Production, click Production Summary
- Select a store and date
- Click Submit

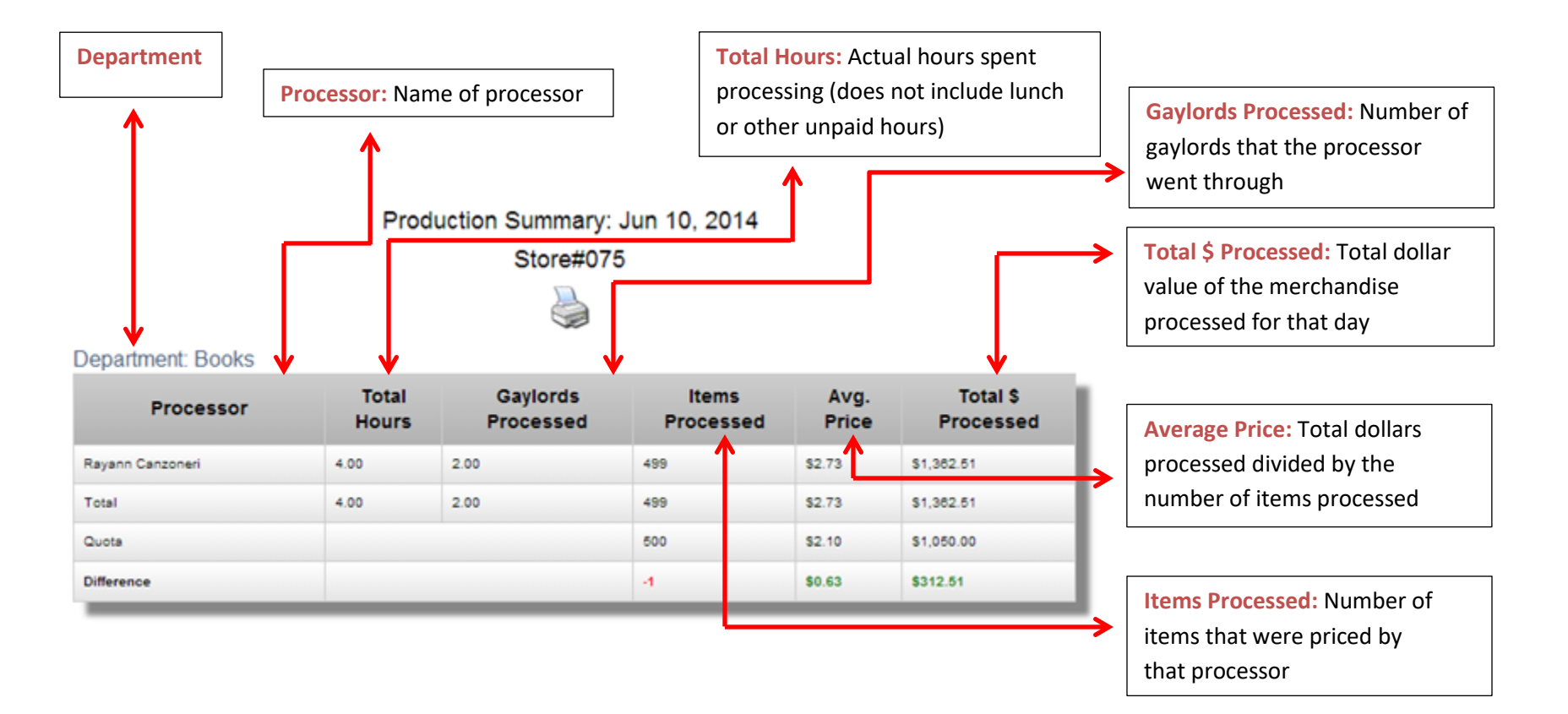

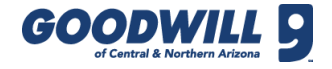

## 08A – PRODUCTION SUMMARY ACTUAL VS QUOTA GRAPH

The **08a** – **Production Summary Actual vs. Quota Graph** compares production goals with the number of items and dollar amounts for each department during the selected timeframe (i.e., day, week, and month). How to get there:

- Navigate to the Gazette
- Click the **Retail One Stop** link
- Under Production, click Quota vs. Actual Graph
- Select the date range start and end
- Select a store and date, location grouping, and location
- Click View Report

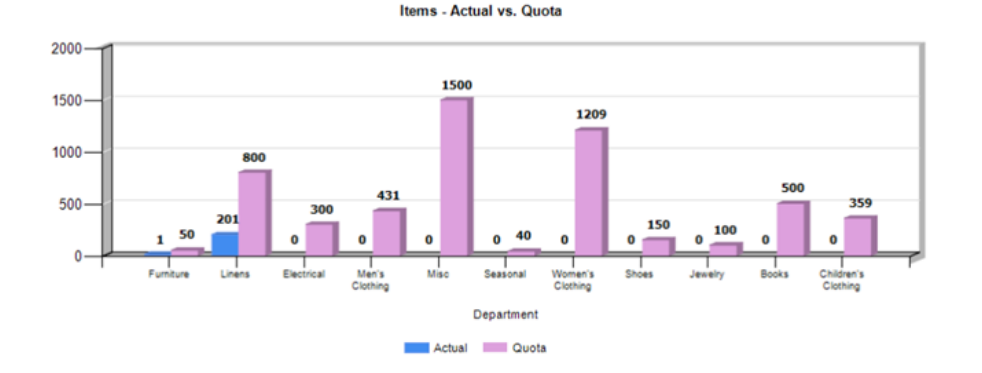

075 - 7th Street

|                        |       |        |            | 075 - 7    | th Street    |           |                |            |
|------------------------|-------|--------|------------|------------|--------------|-----------|----------------|------------|
| Department             | Items |        |            |            | Dollars      |           |                |            |
|                        | Quota | Actual | Difference | % to Quota | Quota        | Actual    | Difference     | % to Quota |
| Children's<br>Clothing | 359   | 0      | -359       | 0.00%      | \$ 1,095.81  | \$ 0.00   | (\$ 1,095.81)  | 0.00%      |
| Men's Clothing         | 431   | 0      | -431       | 0.00%      | \$ 2,435.93  | \$ 0.00   | (\$ 2,435.93)  | 0.00%      |
| Women's<br>Clothing    | 1,209 | 0      | -1,209     | 0.00%      | \$ 7,136.53  | \$ 0.00   | (\$ 7,136.53)  | 0.00%      |
| Books                  | 500   | 0      | -500       | 0.00%      | \$ 1,050.00  | \$ 0.00   | (\$ 1,050.00)  | 0.00%      |
| Electrical             | 300   | 0      | -300       | 0.00%      | \$ 1,950.00  | \$ 0.00   | (\$ 1,950.00)  | 0.00%      |
| Furniture              | 50    | 1      | -49        | 2.00%      | \$ 750.00    | \$ 39.99  | (\$ 710.01)    | 5.33%      |
| Jewelry                | 100   | 0      | -100       | 0.00%      | \$ 300.00    | \$ 0.00   | (\$ 300.00)    | 0.00%      |
| Linens                 | 800   | 201    | -599       | 25.13%     | \$ 2,600.00  | \$ 782.99 | (\$ 1,817.01)  | 30.12%     |
| Misc                   | 1,500 | 0      | -1,500     | 0.00%      | \$ 3,675.00  | \$ 0.00   | (\$ 3,675.00)  | 0.00%      |
| Seasonal               | 40    | 0      | -40        | 0.00%      | \$ 120.00    | \$ 0.00   | (\$ 120.00)    | 0.00%      |
| Shoes                  | 150   | 0      | -150       | 0.00%      | \$ 900.00    | \$ 0.00   | (\$ 900.00)    | 0.00%      |
| Total                  | 5,439 | 202    | -5,237     | 3.71%      | \$ 22,013.27 | \$ 822.98 | (\$ 21,190.29) | 3.74%      |

Item Ranking: This Group: 1 Region: 1 (Average 1.34%) Overall: 15 (Average 3.23%) Dollar Ranking: This Group: 1 Region: 1 (Average 1.26%) Overall: 14 (Average 2.77%)

The chart above compares production information for items processed and the actual and difference in dollar amounts.

Learning and Development

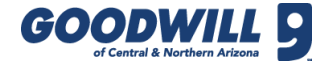

## 08B – PRODUCTION QUOTA DETAILS

The **08B** – **Production Quota Details** shows the how effectively staff produced compared to actual quota

**Green** = Moving product efficiently

White = Ran out of product

08B - Production Quota Details

**Red** = Did not produce product efficiently

How to get there:

•

- Navigate to the Gazette
- Click the Retail One Stop link
- Under Sales, click Sales Reports
- Follow this path: Retail > Retail
  Stores > Production
- Select the date range start and end
- Select a store and date, location grouping, and location

Click View Report

| nder Quota | Under Quota, 0 | ) GL Left 25 | % or Higher  |
|------------|----------------|--------------|--------------|
|            |                | 061          |              |
|            |                | 6/21/2018    |              |
|            | \$ Produced    | \$ Quota     | \$ Diff.     |
| Department | # Processors   | GLs Proc.    | GLs Left     |
| D I.       | \$1,583.50     | \$1,320.00   | \$263.50     |
| BOOKS      | 1              | 2.00         | 6.00         |
| Clash      | \$9,964.96     | \$12,300.00  | (\$2,335.04) |
| Cloth      | 4              | 8.00         | 19.00        |
| Electrical | \$2,525.33     | \$2,030.00   | \$495.33     |
| Electrical | 4              | 8.00         | 7.00         |
| linene     | \$1,302.71     | \$2,850.00   | (\$1,547.29) |
| Linens     | 1              | 5.00         | 0.00         |
| M:         | \$4,148.87     | \$4,350.00   | (\$201.13)   |
| IVIISC     | 4              | 14.00        | 3.00         |
| Shaaa      | \$1,361.81     | \$1,170.00   | \$191.81     |
| Shoes      | 1              | 3.00         | 0.00         |